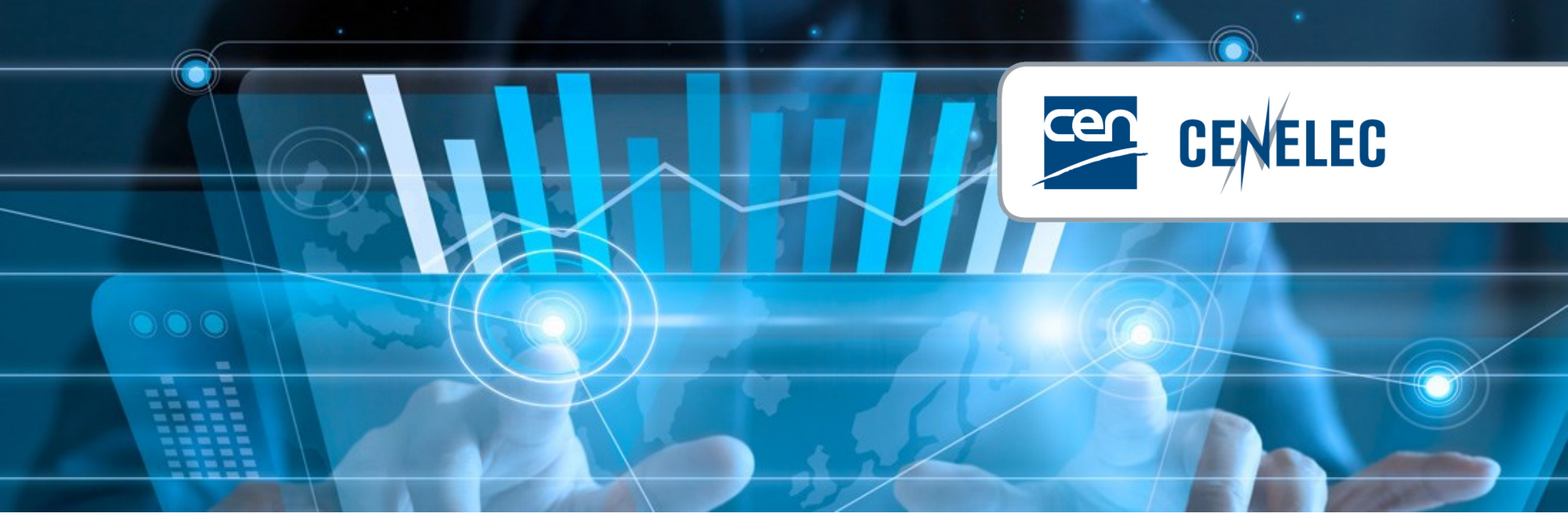

**European Standardization Organizations** 

# iProjex demo

Notification of national adoption of European standards by International Partners

### Introduction

#### Target Audience:

- ✓ Affilates
- ✓ Companion Standardization Bodies (CSB)
- ✓ Organizations who signed a cooperation agreement with CEN and/or CENELEC

#### **Objective:**

Provide guidance on how to notify CCMC with your national adoptions of European Standards.

iProjex

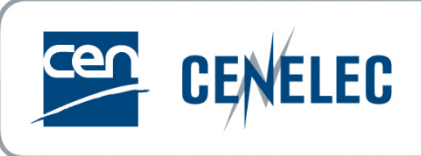

### Introduction

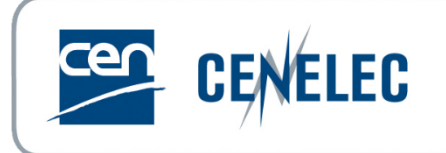

**iPROJEX** is a password-protected web-based application which supports the data submissions by National Standardization Bodies to CEN and CENELEC.

#### The iProjex application is accessible via:

| 1 |                                | CEN and CENELEC EXPE                                        | ert areas |
|---|--------------------------------|-------------------------------------------------------------|-----------|
|   | Direct link:                   | $\frac{iProjex}{M} \rightarrow (section More applications)$ |           |
|   | https://iprojex.cencenelec.eu/ | ? LEARN MORE                                                |           |

To log in, use either:

- your CEN/ISO account (GD), or
- your IEC/CLC account (EMS)

| Sign in using your CEN credentia | ls |
|----------------------------------|----|
| Username                         |    |
| Password                         |    |
| Liforgot my password             |    |

|                    | CENELEC                                                                                                    |
|--------------------|----------------------------------------------------------------------------------------------------|
|                    |                                                                                                    |
| The<br>(EM:<br>sel | stakeholder category is a mandatory field in the Expert Management System<br>3) for all except CA systems users. As it is linked to the company field, please<br>ect the company field in your profile in the EMS as soon as possible. Please<br>contact your NC Administrator if it is not available. |
|                    | email@email.com                                                                                                    |
|                    | password                                                                                                    |
|                    |                                                                                                    |
|                    | Login                                                                                                    |
|                    | Sign in using your credentials from another organization                                                                                                    |
|                    | Standardization Identity Federation                                                                                                    |
|                    | Forgot your password?                                                                                                    |
| Code               | CENELEC's Privacy Statement.<br>of Conduct for delegates, experts and observers participating in the technica<br>work of CEN/CENELEC.                                                                                                    |

### Demo

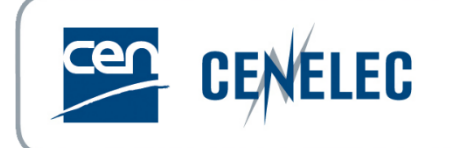

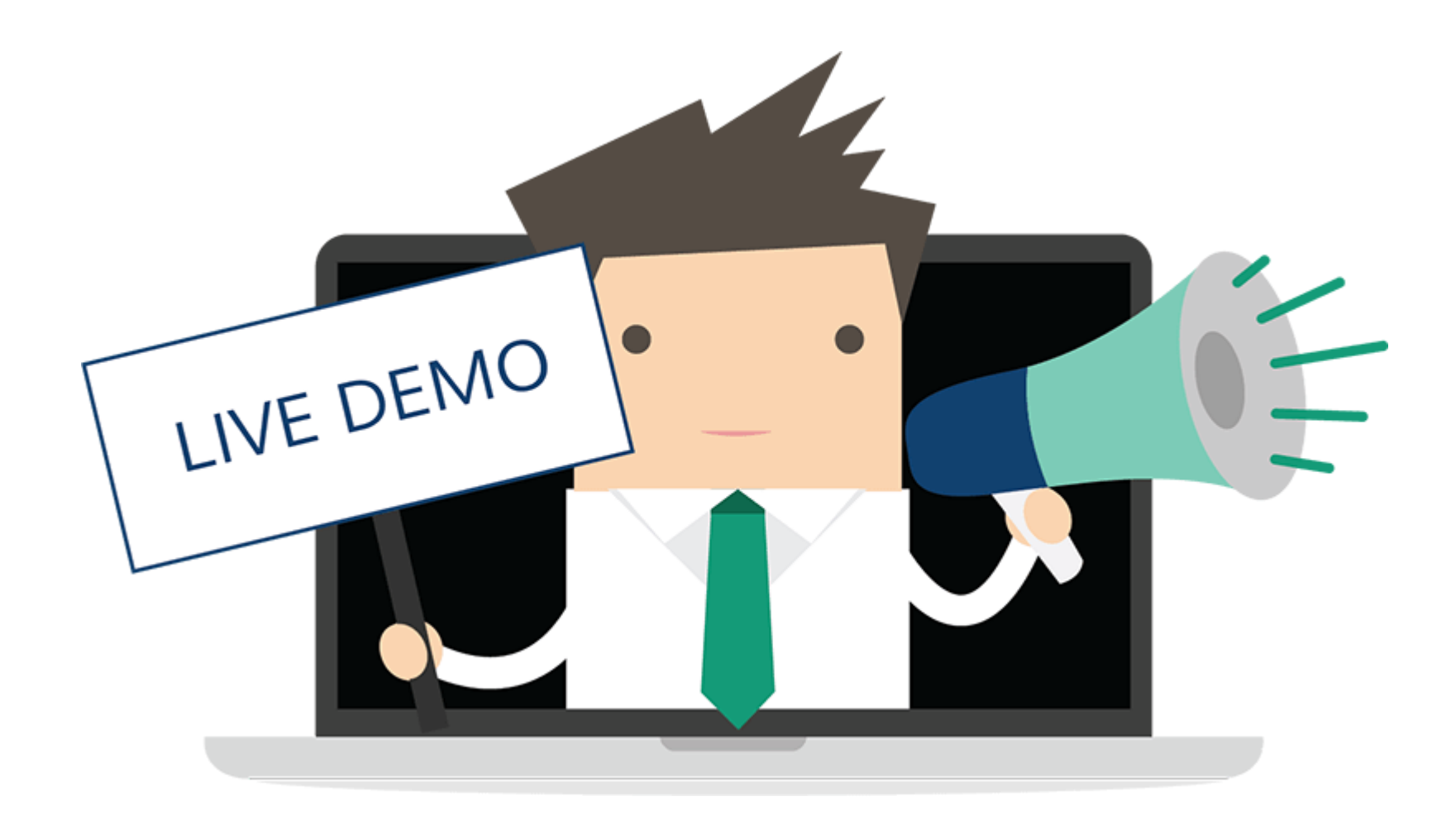

### Demo – Generate data extract

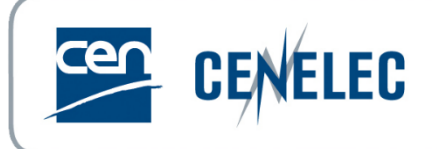

| ect a module: National Imple                                                    | iPROJEX  I Go to the                                                           | tab <b>'Create Reminder Fil</b>           | es'                                                                    | 🖂 Contact 💡 F. 🛆 Elisa Matarrese   | AQ 🔮 Help<br>🔑 Sign Out       |
|---------------------------------------------------------------------------------|--------------------------------------------------------------------------------|-------------------------------------------|------------------------------------------------------------------------|------------------------------------|-------------------------------|
| Jpload Files Create Remi Add a file: Criteria: List of European Standards Date: | Administration Administration for which data has not been provided by SA From: | Sov<br>Sov                                | f European Standards for which<br>been provided by <i>[your org]</i> ' |                                    |                               |
| None                                                                            | v                                                                              | 17                                        | 17                                                                     |                                    |                               |
| Format: 🔿 Xml 🔘 Excel (                                                         | xsl) Compress file                                                             |                                           |                                                                        | Create re                          | eminder file                  |
| 2 Available files:                                                              | Select the file format '                                                       | Excel (xsl)'                              | Press button Create reminder file                                      |                                    |                               |
| Date                                                                            | Options                                                                        | Criteria                                  | (the generation of the file may take 1-2 min                           | Format                             |                               |
| 2024-04-17                                                                      | Missing                                                                        | None                                      |                                                                        | XLS 🚦                              |                               |
| Page 1 of 1                                                                     |                                                                                | < <first 1="" <prev="" next=""> L</first> | ast>>                                                                  | 10 it                              | ems per page                  |
| oyright © 2024 CEN CENELEC. Al                                                  | l rights reserved.                                                             |                                           | -                                                                      | F                                  | ollow us: 🚮 🕒 🛅               |
|                                                                                 |                                                                                |                                           |                                                                        | Once generated,<br>to download the | click on the <b>E</b><br>file |

A This data extract will be used as template to upload your national implementation data

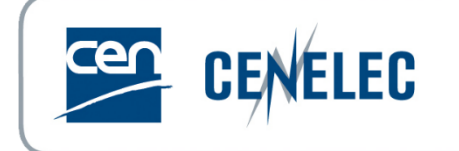

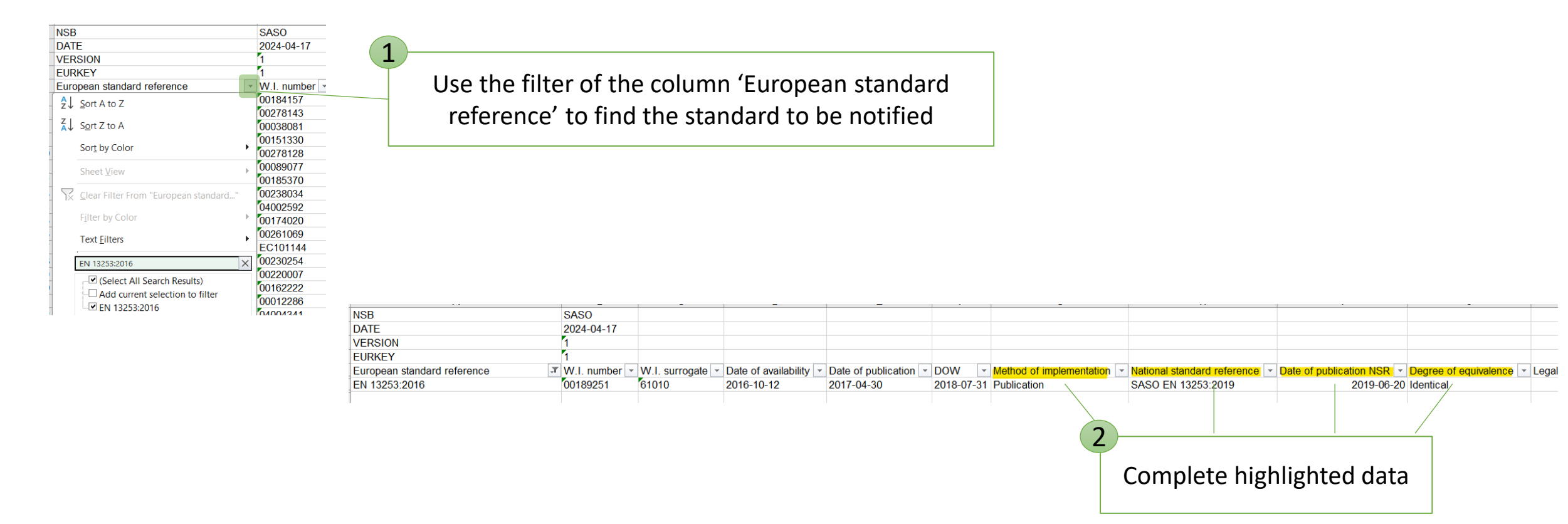

Repeat actions 1 & 2 for each standard to be notified

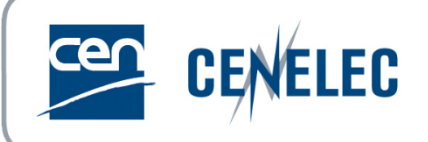

#### loce all required implementation data is added, clean the excel file as follow

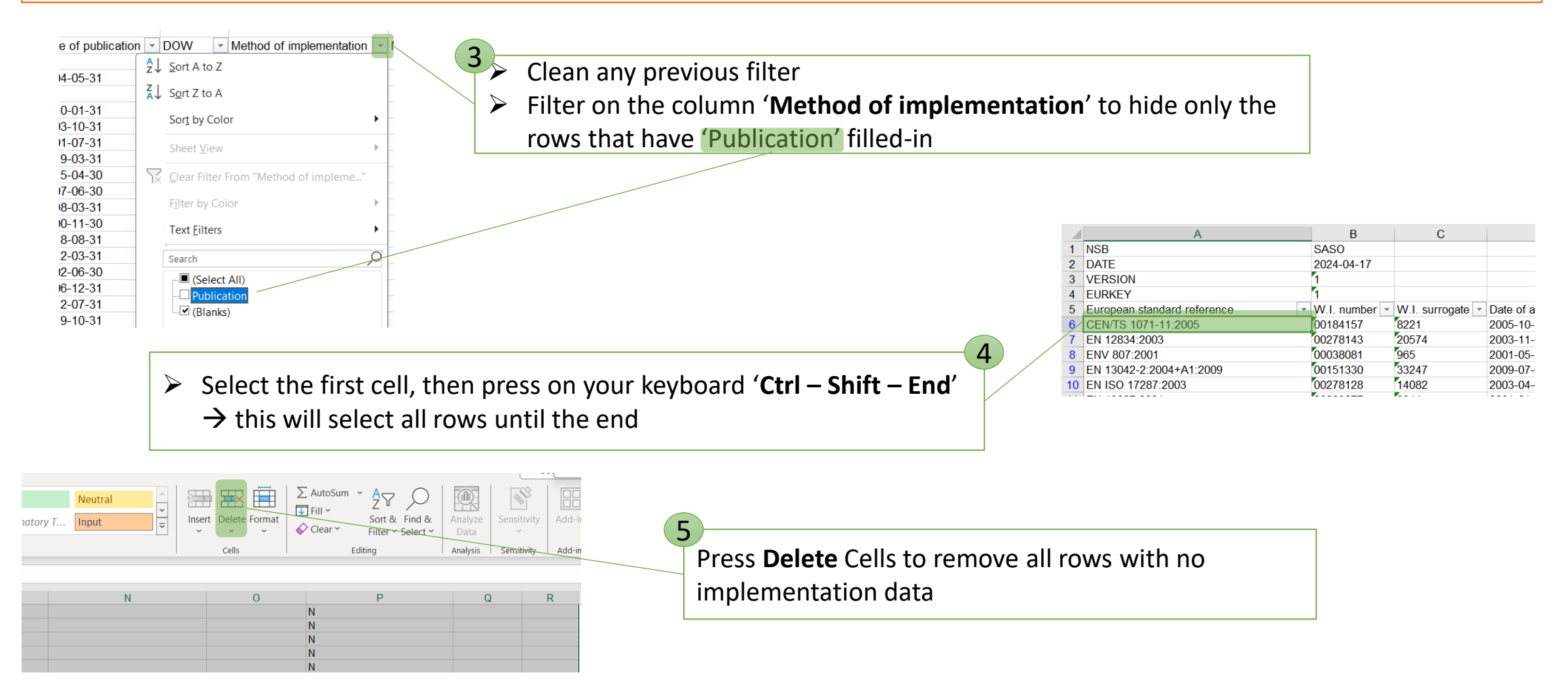

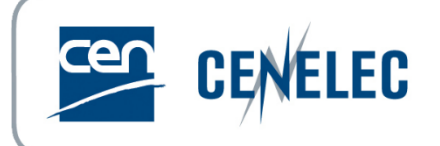

| AutoSave 💽 🖪 🍤 × 🖓 × 🤿                                                     | REM                                | 1_IMPLDATA_PARTNI | ER_240017_copy.xls - Co                                         | ompatibility Mode $\sim$ |                         | 𝒫 Search                                      |                               |                            |                       |                     |         |
|----------------------------------------------------------------------------|------------------------------------|-------------------|-----------------------------------------------------------------|--------------------------|-------------------------|-----------------------------------------------|-------------------------------|----------------------------|-----------------------|---------------------|---------|
| File Home Insert Page Layout Form                                          | mulas Data                         | Review View       | w Automate He                                                   | lp Acrobat               |                         |                                               |                               |                            |                       |                     |         |
| $\bigwedge$ CutArial10Paste $\checkmark$ Format Painter $B$ $I$ $U$ $\sim$ | o → A^ A`<br><u>A</u> ~ <u>A</u> ~ |                   | <ul> <li>♣ Wrap Text</li> <li>➡ I I Merge &amp; Cert</li> </ul> | General                  | ✓<br>00. 00→<br>00. 00. | Conditional Format as<br>Formatting ~ Table ~ | mal Bad Check Cell            | Good Neutral Explanatory T | insert Delete         | Format<br>↓ Clear > | um<br>~ |
| Clipboard 🕞 Font                                                           | 12                                 | il                | Alignment                                                       | الحَا Numbe              | r 🖂                     |                                               | Styles                        |                            | Cells                 |                     |         |
| $637  \cdot  \vdots  \times  \checkmark  f_x$                              |                                    |                   |                                                                 |                          |                         |                                               |                               |                            |                       |                     |         |
| A                                                                          | В                                  | С                 | D                                                               | E                        | F                       | G                                             | н                             | 1                          | J                     | К                   |         |
| 1 NSB S                                                                    | SASO                               |                   |                                                                 |                          |                         |                                               |                               |                            |                       |                     | _       |
| 2 DATE 2                                                                   | 2024-04-17                         |                   |                                                                 |                          |                         |                                               |                               |                            |                       |                     |         |
| 3 VERSION 1                                                                |                                    |                   |                                                                 |                          |                         |                                               |                               |                            |                       |                     |         |
| 4 EURKEY 1                                                                 |                                    |                   |                                                                 |                          |                         |                                               |                               |                            |                       |                     |         |
| 5 European standard reference V                                            | V.I. number 💌                      | W.I. surrogate 💌  | Date of availability 💌                                          | Date of publication 💌    | DOW 👻                   | Method of implementation                      | National standard reference 🔽 | Date of publication NSR 💌  | Degree of equivalence | Legal status 👻 Ava  | aile    |
| 6 EN 13249:2016 0                                                          | 0189249                            | 61008             | 2016-10-12                                                      | 2017-04-30               | 2018-07-31              | Publication                                   | SASO EN 13249:2019            | 2019-06-20                 | Identical             |                     |         |
| 7 EN 13476-1:2018                                                          | 0155840                            | 60840             | 2018-04-04                                                      | 2018-10-31               | 2018-10-31              | Publication                                   | SASO EN 13476-1:2018          | 2021-11-19                 | Identical             |                     |         |
| 8 EN 13253:2016 0                                                          | 0189251                            | 61010             | 2016-10-12                                                      | 2017-04-30               | 2018-07-31              | Publication                                   | SASO EN 13253:2019            | 2019-06-20                 | Identical             |                     |         |
| 9 EN 1729-2:2012+A1:2015 0                                                 | 0207268                            | 61501             | 2015-12-23                                                      | 2016-06-30               | 2016-06-30              | Publication                                   | SASO EN 1729-2:2018           | 2018-12-20                 | Identical             |                     |         |
| 10 EN 1852-1:2018 0                                                        | 0155829                            | 60625             | 2018-01-10                                                      | 2018-07-31               | 2018-07-31              | Publication                                   | SASO EN 1852-1:2018           | 2021-11-19                 | Identical             |                     |         |
| 11 EN 13162:2012+A1:2015 0                                                 | 0088382                            | 59607             | 2015-02-18                                                      | 2015-08-31               | 2016-11-30              | Publication                                   | SASO EN 13162:2014            | 2018-09-12                 | Identical             |                     |         |
| 12                                                                         |                                    |                   |                                                                 |                          |                         |                                               |                               |                            |                       |                     |         |

6

> Remove the filter on the column '**Method of implementation**'

Save the file on your computer

Your file is now ready to be uploaded on iProjex

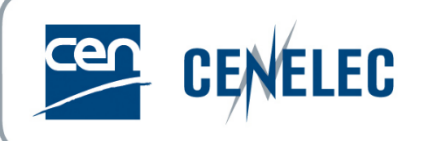

### A Compulsory data for National Implementations:

| Method of implementation    | String | Possible values are:<br>Publication, Endorsement, Announcement, Not impacted (for<br>Corrigenda only)                                                           |
|-----------------------------|--------|----------------------------------------------------------------------------------------------------|
| National standard reference | String | Reference of the national standard.<br>Examples: NEN-EN 779:2012, BS EN 779:2012, I.S. EN 779<br>:2012                                                          |
| Date of publication NSR     | Date   | Date of publication of the national standard as indicated on<br>the standard or considered as official publication date.<br>Must be in format <b>YYYY-MM-DD</b> |
| Degree of equivalence       | String | Possible values are:<br>Identical, Modified or Partial                                                                                                    |

## Demo – Upload on iProjex

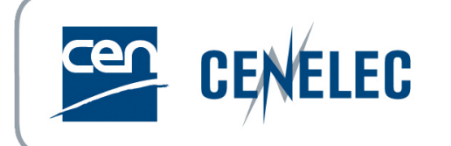

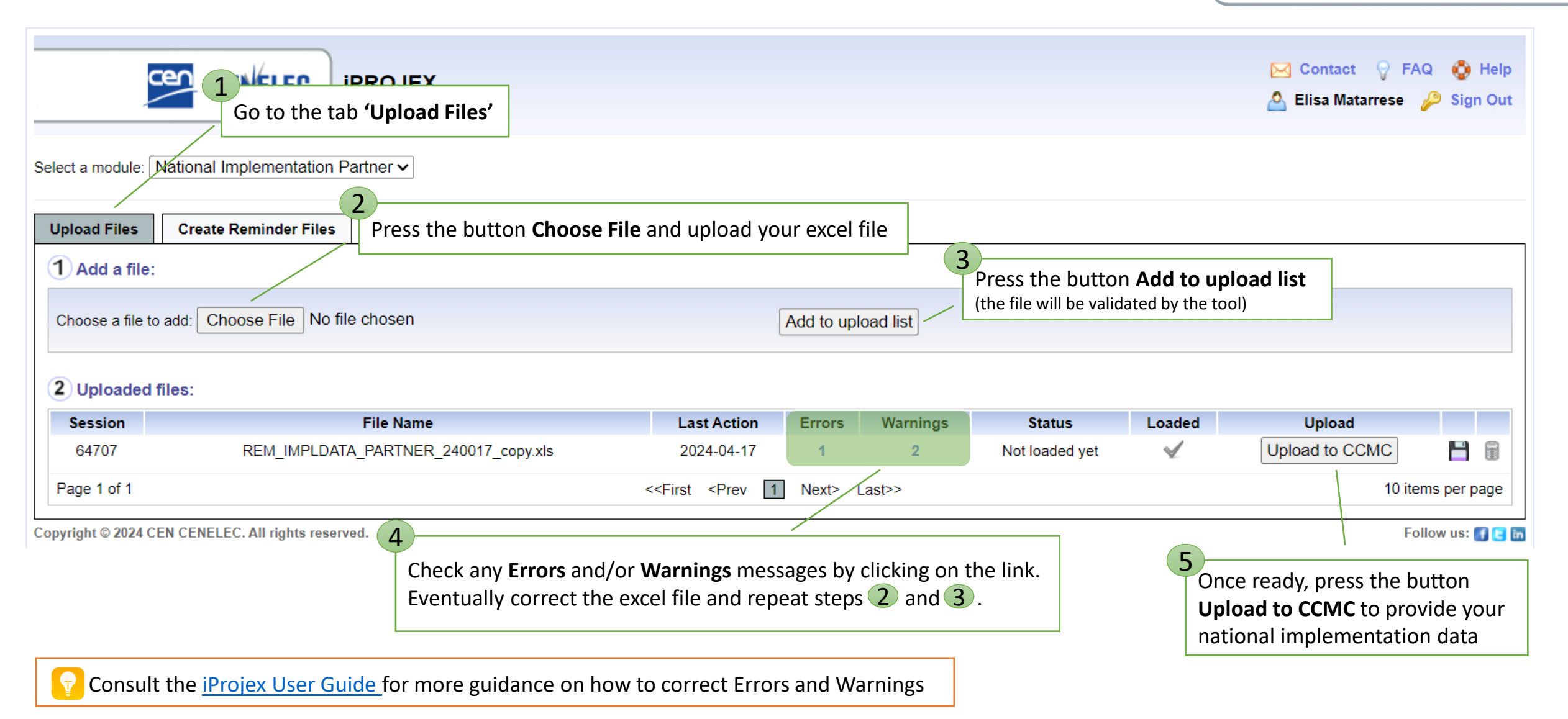

### Demo – After data upload

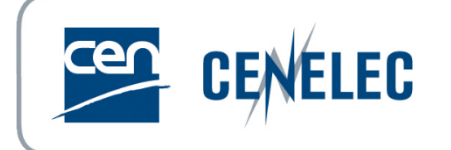

#### 2 Uploaded files:

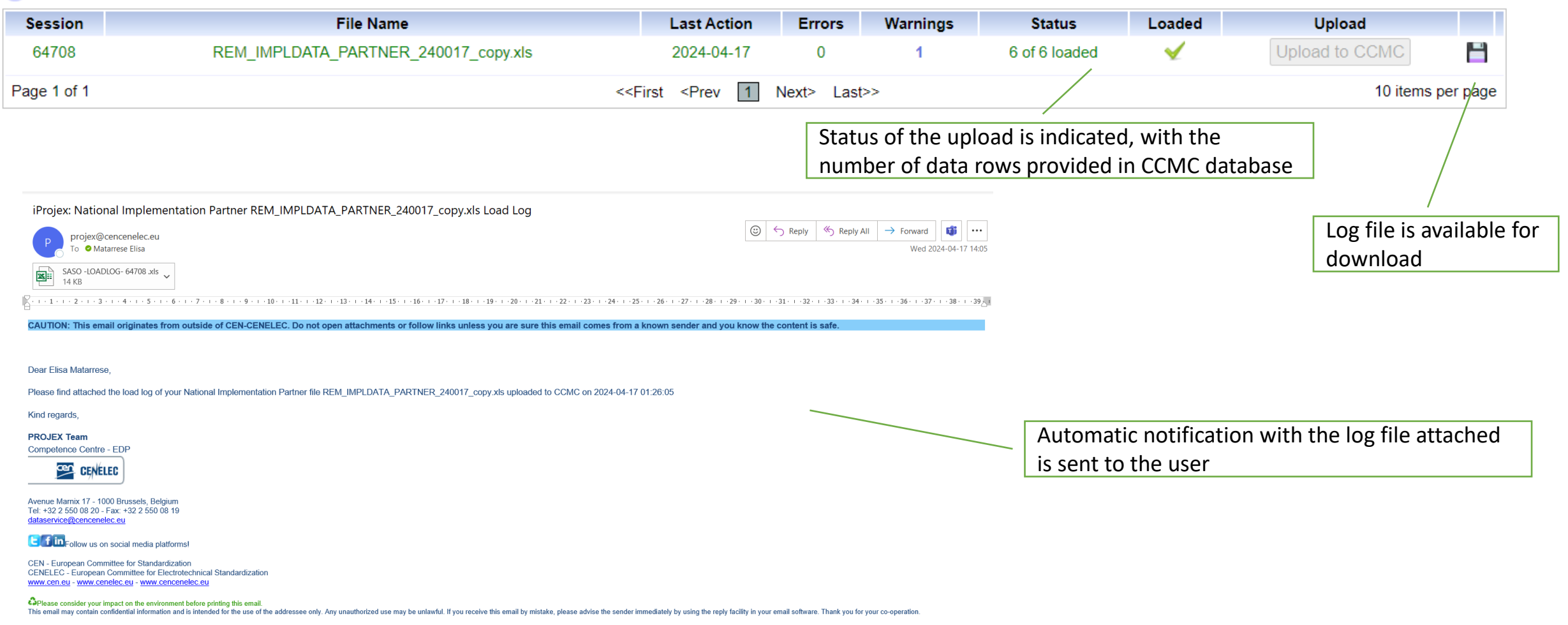

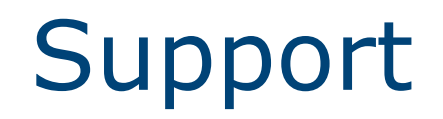

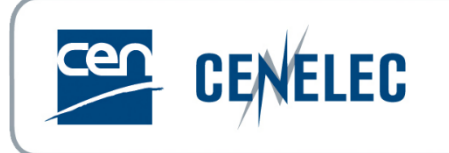

User Guide on National Implementation for Partners:

- iProjex National Implementation Partner XLS documentation
- iProjex National Implementation Partner XML documentation

Contact point for technical issues:

itsupport@cencenelec.eu

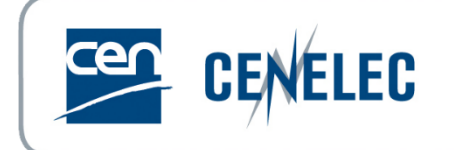

# Thank you for your attention

#### www.cencenelec.eu

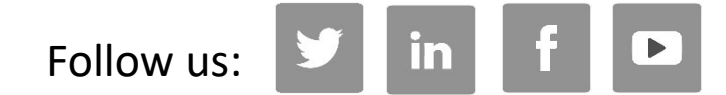

Tag us @standards4EU

Elisa Matarrese

itsupport@cencenelec.eu

© CEN-CENELEC 2023